legadeicomuni

# Manuale utente per l'utilizzo della piattaforma

www.legadeicomuni.it

In collaborazione con

Lega dei Comuni – Via Roma, 10 - 27100 Pavia (PV) - E-mail: dir@legadeicomuni.com - www.legadeicomuni.it

### Homepage

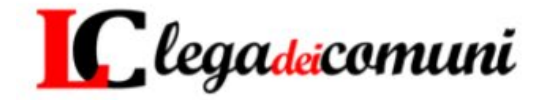

Homepage L'Associazione

sociazione 🗸 🛛 Ultime Notizie 🛛 Eventi 🗸

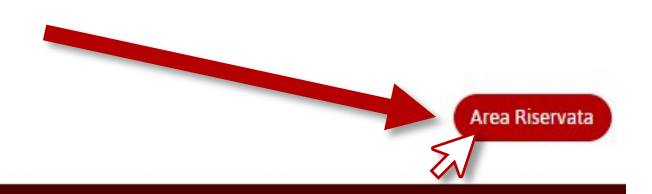

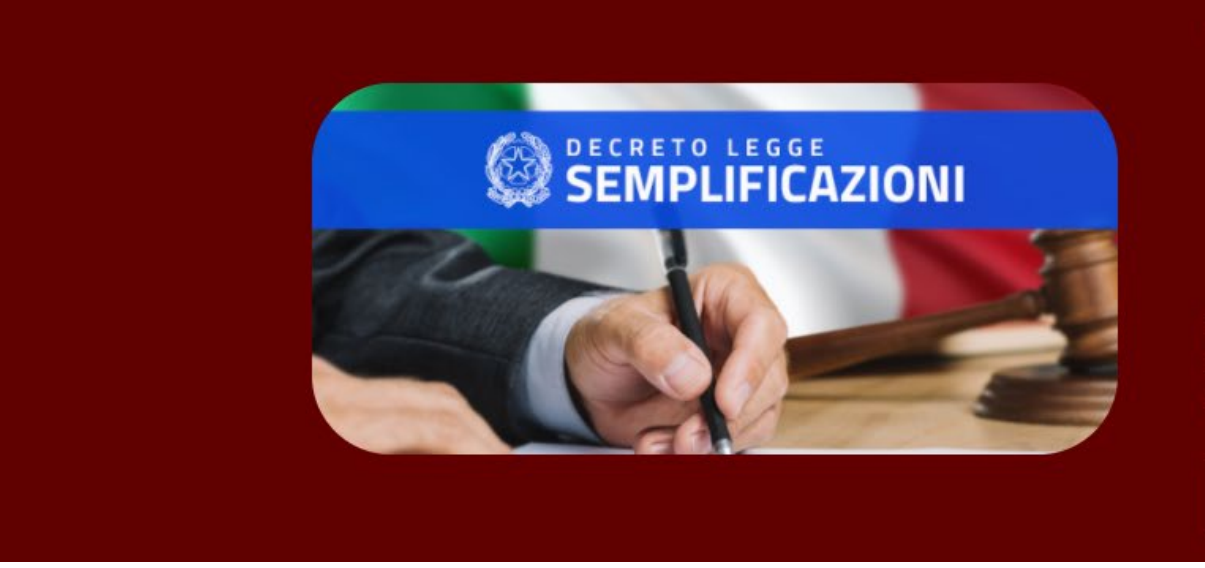

"Decreto Semplificazioni" – Le principali novità per Enti Locali introdotte dalla Legge n. 108/2021 di conversione

Contatti

È stata pubblicata sulla G.U. n. 181 del 30 luglio 2021 (Supplemento Ordinario n. 26) la Legge n. 108 del 29 luglio 2021, di conversione del DL n. 77/2021, recante "Governance del 'Piano nazionale di rilancio e resilienza' e prime misure di rafforzamento delle...

Leggi di più

Recandosi all'indirizzo <u>www.legadeicomuni.it</u>, si verrà indirizzati nella Homepage del sito web. Per accedere alla propria area riservata, cliccare il pulsante **Area Riservata** in alto a destra.

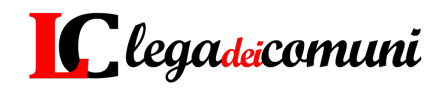

#### Area riservata

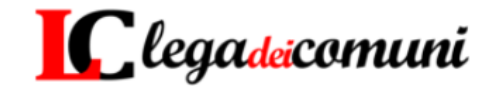

Homepage L'Associazione 🗸 Ultime Notizie Eventi 🗸 Contatti

Area Riservata

Area Riservata

Accedendo all'area riservata, avrai a disposizione tutti i serivizi erogati dall'Associazione

1. Potrai prendere visione di tutti i seminari tenuti dai nostri collaboratori in materia di Innovazione digitale, Anticorruzione, Urbanistica, G.D.P.R., Appalti pubblici, Contabilità e altro ancora...

2. Potrai accedere al prossimo webinar programmato

3. Potrai prendere visione di tutti gli aggiornamenti delle direttive riguardanti gli Enti locali

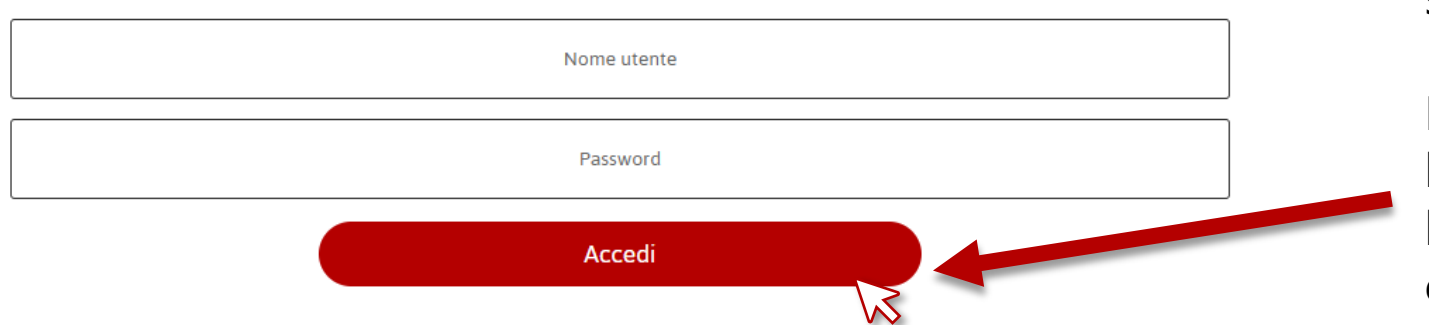

Una volta cliccato sul pulsante **Area Riservata** verrà visualizzata una schermata di login.

Per accedere, inserire la propria username, la propria password e cliccare su **Accedi** 

**N.B.**: Nel caso non si abbia le credenziali per accedere o non ci si ricordi la password, è possibile richiedere il ripristino delle credenziali all'indirizzo dir@legadeicomuni.com

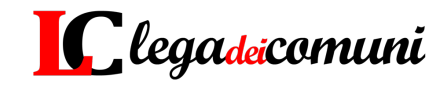

## Come accedere alla Dashboard

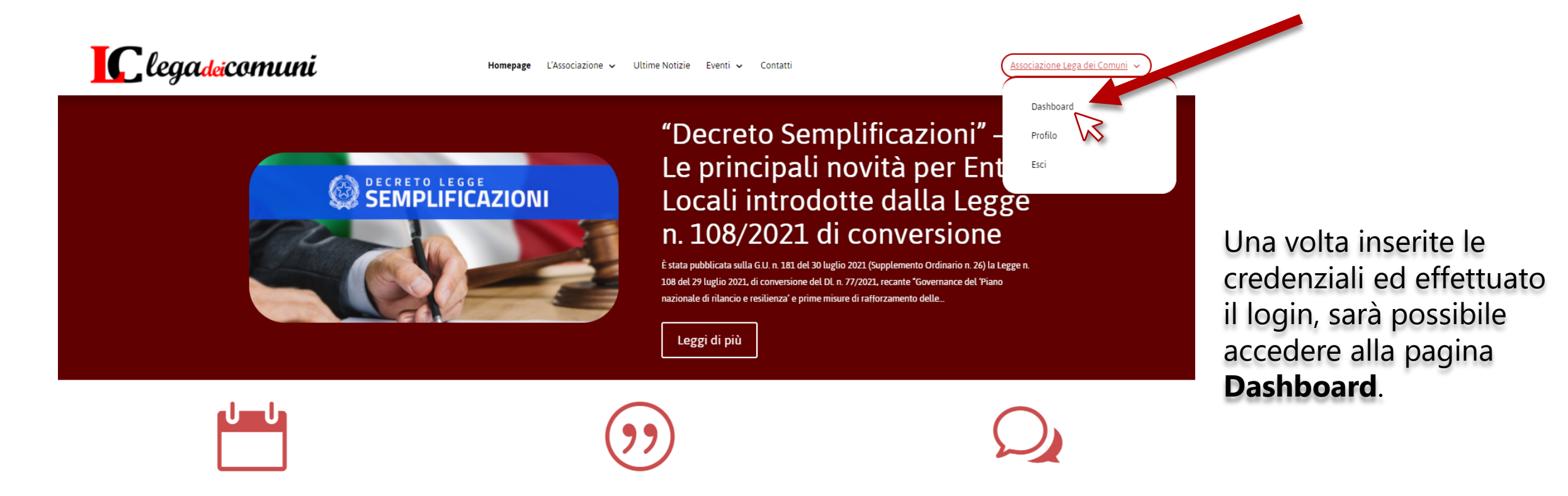

Recandosi in alto a destra con il mouse, sopra il nome del proprio ente, comparirà un elenco da cui sarà possibile accedere alla **Dashboard** del sito.

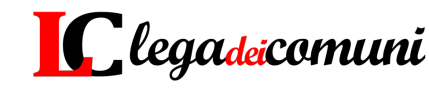

#### Dashboard

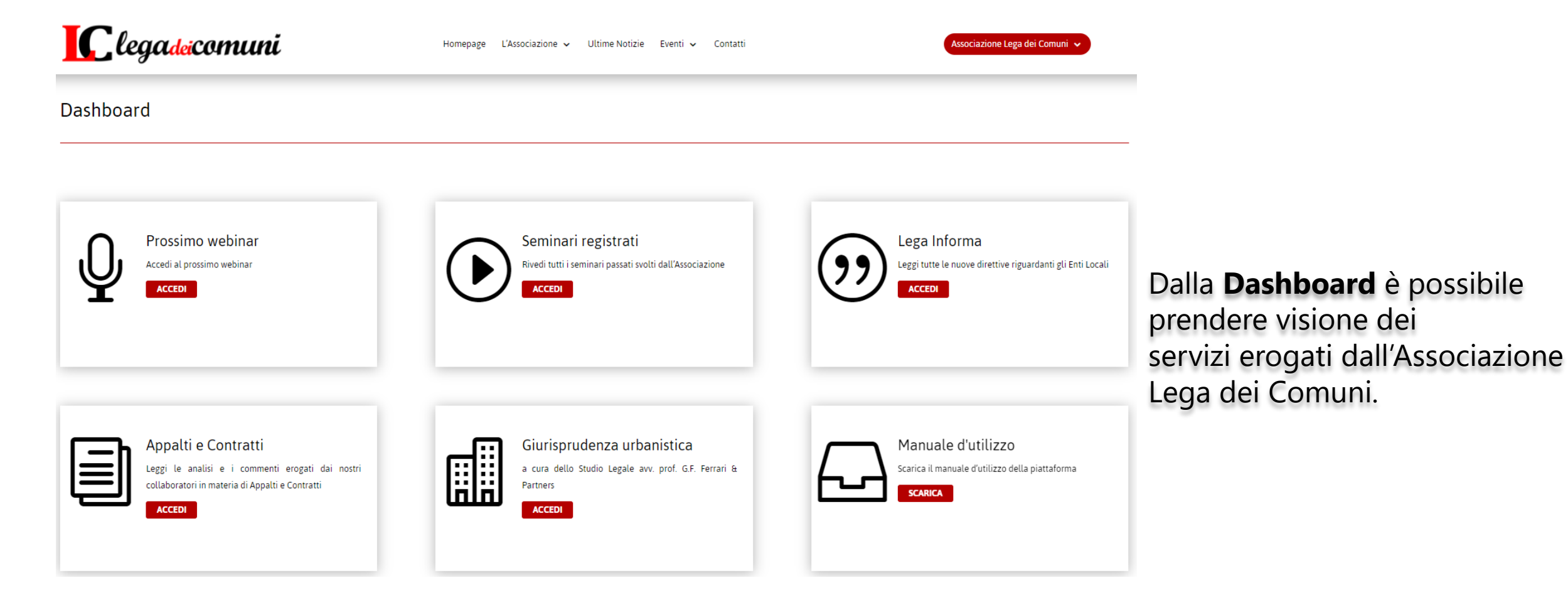

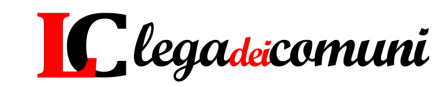